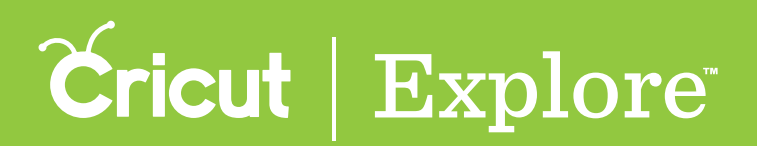

## Starting a new project

There are two ways to begin a new project: from the Projects tab or from the Design tab. We'll cover both here.

**Tip:** Be sure to save your project as you go so that it is saved to the cloud for future designing or cutting. Once it's saved, you can access the project from your computer or  $iOS^{\circ}$  device.

## Starting from the Projects tab

**Step 1** Open the Cricut Design Space<sup>™</sup> app to the Projects tab.

**Step 2** Tap the Account menu and sign in with your Cricut ID. When you're signed in, the Account menu icon will display a checkmark in it.

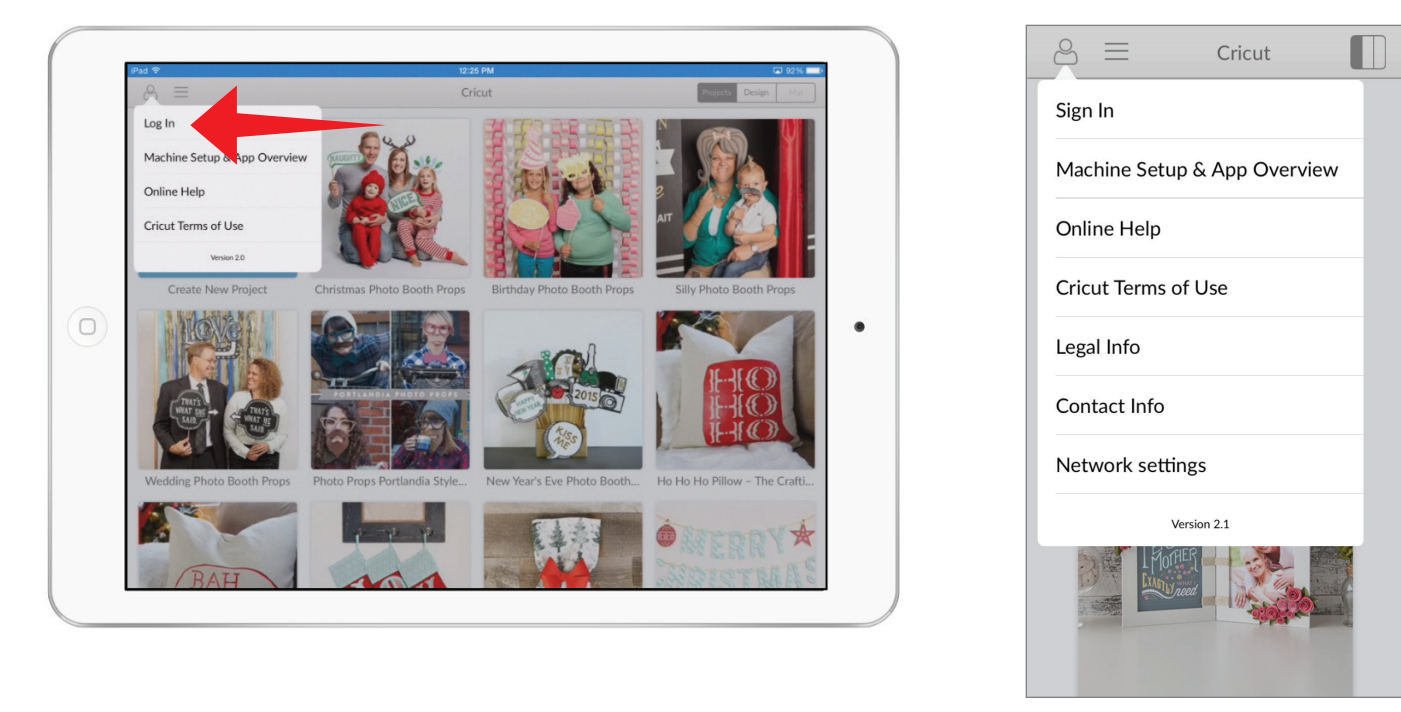

**Step 3** Tap the project tile labeled "Start a new project from scratch."

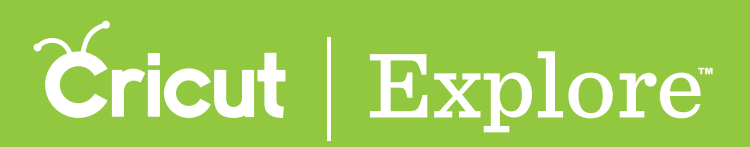

## Starting a new project

## Starting from the Design tab

**Step 1** Open the Cricut Design Space<sup>TM</sup> app to the Design tab.

**Step 2** Tap the Account menu and sign in with your Cricut ID. When you're signed in, the Account menu icon will display a checkmark in it.

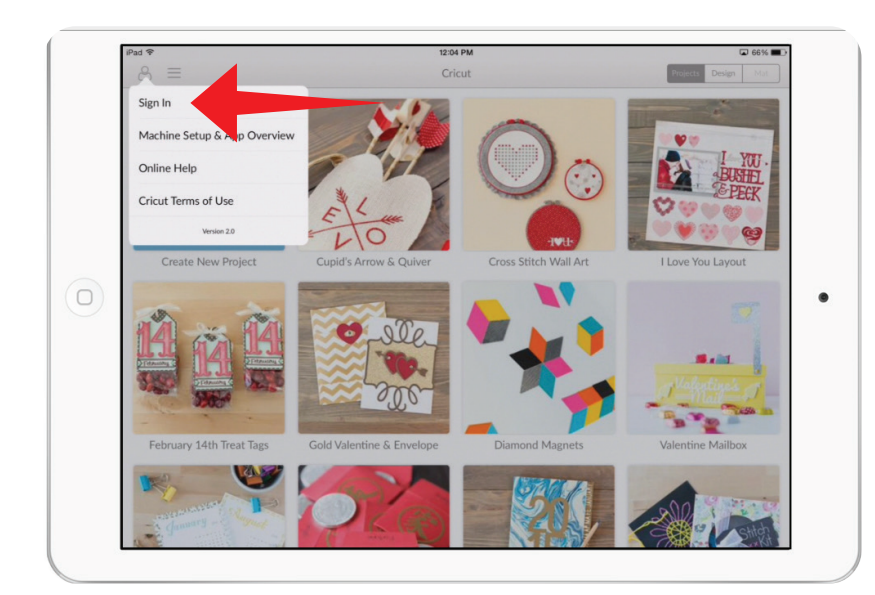

**Step 3** Tap the New Project button. (only available on iPad)

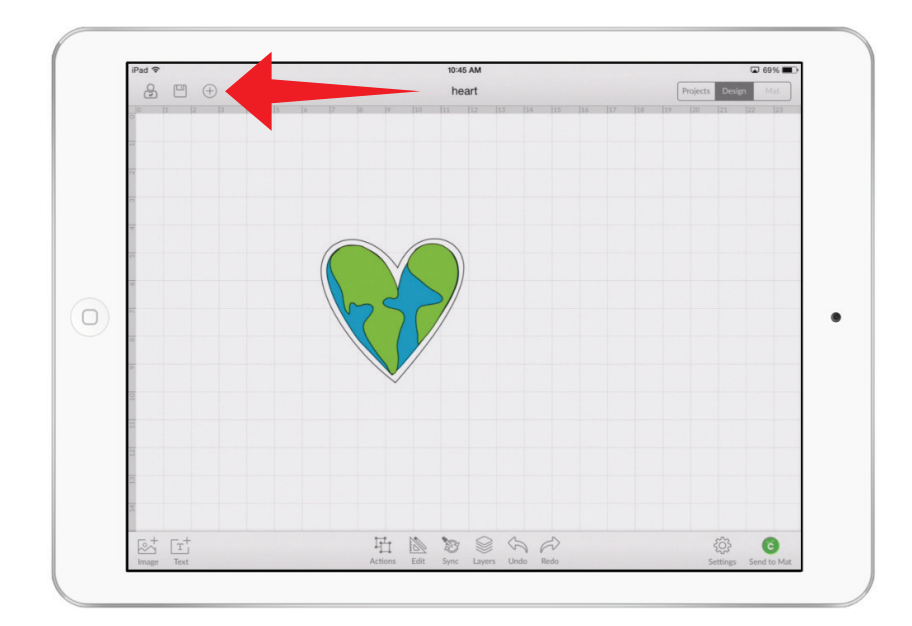

| e                            |
|------------------------------|
| Sign In                      |
| Machine Setup & App Overview |
| Online Help                  |
| Cricut Terms of Use          |
| Legal Info                   |
| Contact Info                 |
| Network settings             |
| Version 2.1                  |
|                              |